## Using 1 Zoom Meeting Link for Multiple Meetings

Go to ncsu.zoom.us, log in using Shibboleth, click on Meetings, click Schedule a New Meeting

| $\leftrightarrow$ $\rightarrow$ C $+$ | ncsu.zoom.us/meeting     |                        |                           |                       |                   | 🖈 🝳 🕒 🛛 🕼                 |
|---------------------------------------|--------------------------|------------------------|---------------------------|-----------------------|-------------------|---------------------------|
| NC STATE<br>UNIVERSITY                | Zoom<br>Web Conferencing |                        |                           |                       | JOIN A MEETING    | HOST A MEETING + SIGN OUT |
| Profile                               |                          | Upcoming Meetings      | Previous Meetings         | Personal Meeting Room | Meeting Templates | Get Training from Zoom    |
| Meetings<br>Webinars                  |                          | Schedule a New Meeting | oin a meeting from an H.3 | 23/SIP room system    |                   |                           |
| Recordings                            | 5                        | Start Time 💠           | Topic ‡                   |                       | Meeting ID        |                           |
| Settings                              |                          | Recurring              | Delisha/ He               | eather                | 898-793-040       | Start Delete              |
| Account Pr                            | rofile                   | Recurring              | Weekly Me                 | eting                 | 455-851-259       | Start Delete              |
| Reports                               |                          |                        |                           |                       |                   |                           |

Here you can tailor the meeting to fit your needs. Add Topic (and Description, if you like). Add When and Duration. If you are using the same time block on multiple days (ex. Mon-Wed, 9am-12pm), you can select Recurring meeting.

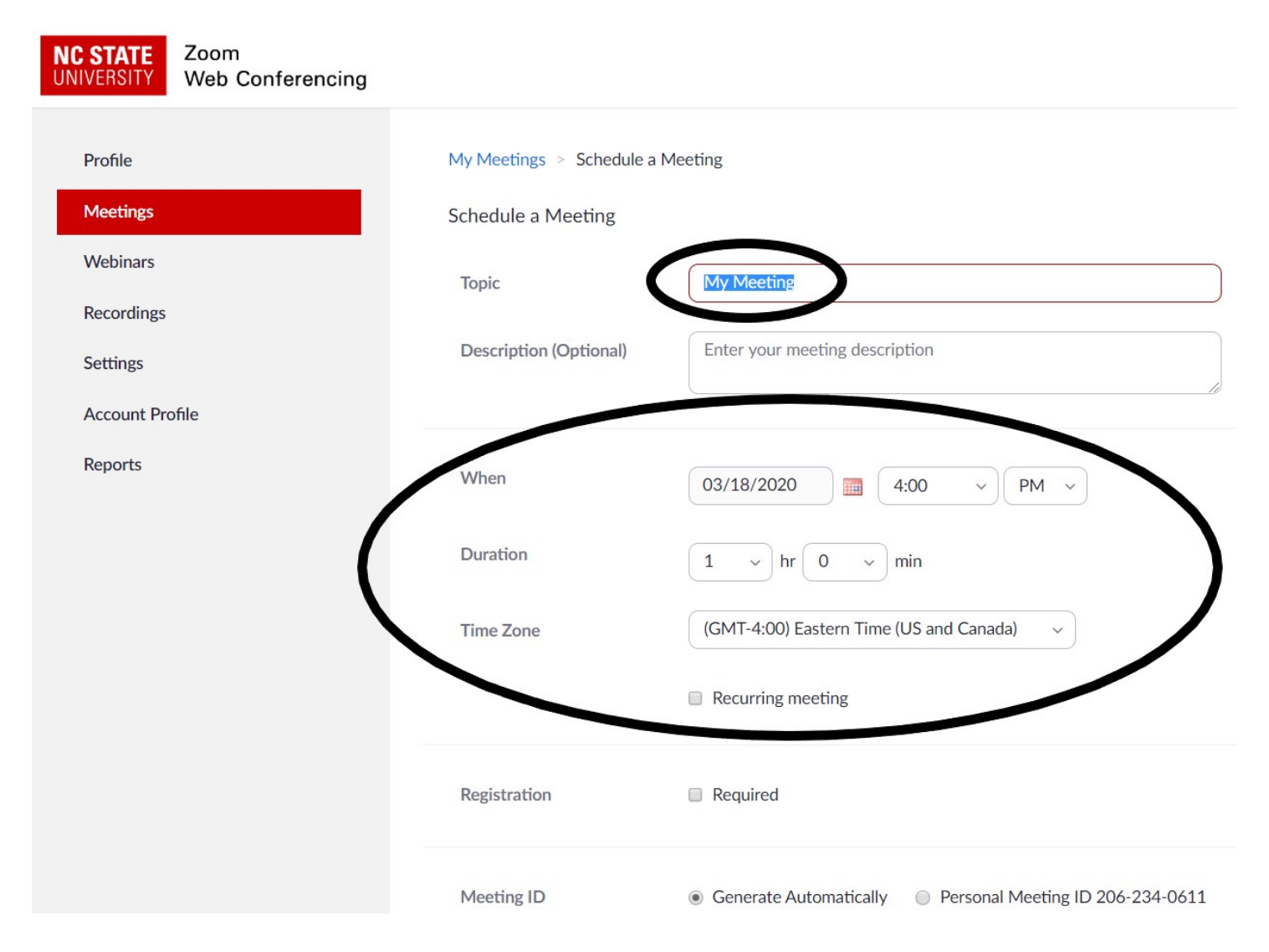

Select Personal Meeting ID if you want to use the same meeting link for multiple meetings blocks. It will generate the same link for each block you schedule. For example, if you are planning to conduct advising meetings on Monday from 2-4pm, Tuesday from 9-11am and Thursday from 1-3pm, you'll need to create 3 separate meetings using Personal Meeting ID. Choose whether you want video to be on or off and if you want attendees to be able to use Telephone, Computer Audio or Both.

\*My recommendation for advising meetings is to have Video on for both Host and Participant and use Computer Audio only.

| Meeting ID       | <ul> <li>Generate Automatically</li> <li>Personal Meeting ID 206-234-0611</li> </ul>                                                           |
|------------------|----------------------------------------------------------------------------------------------------|
| Meeting Password | Require meeting password                                                                                                    |
| Video            | Host                                                                                                    |
|                  | Participant                                                                                                    |
| Audio            | Telephone                                                                                                    |
|                  | After scheduling tins meeting, the settings you change here will apply to all scheduled meetings with the Personal Meeting ID. Revert Settings |

Next, check the features you would like enabled.

\*Enable join before host and Enable waiting room are 2 that I recommend for advising meetings.

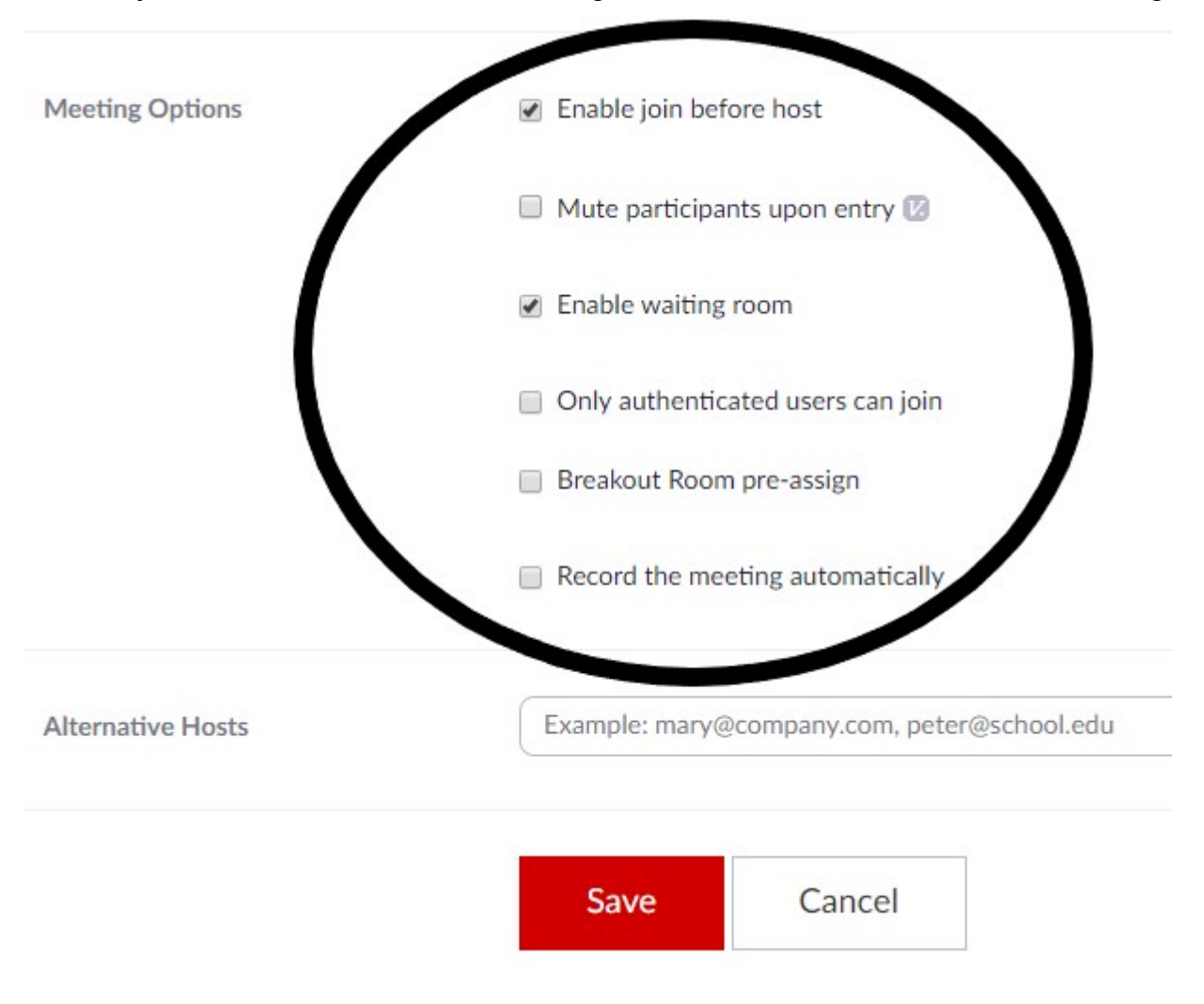

Once you have started your meeting, you can admit someone from the "Waiting Room" by clicking on Manage Participants. You can select who you want to allow into your meeting of those who have logged in. This will prevent other students from interrupting a current meeting.

If you want the student to be able to see something on your screen, like their degree audit or enrollment wizard, use Share Screen.

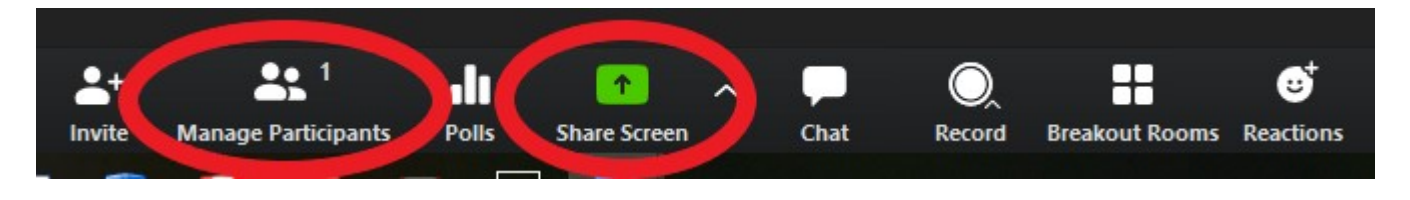